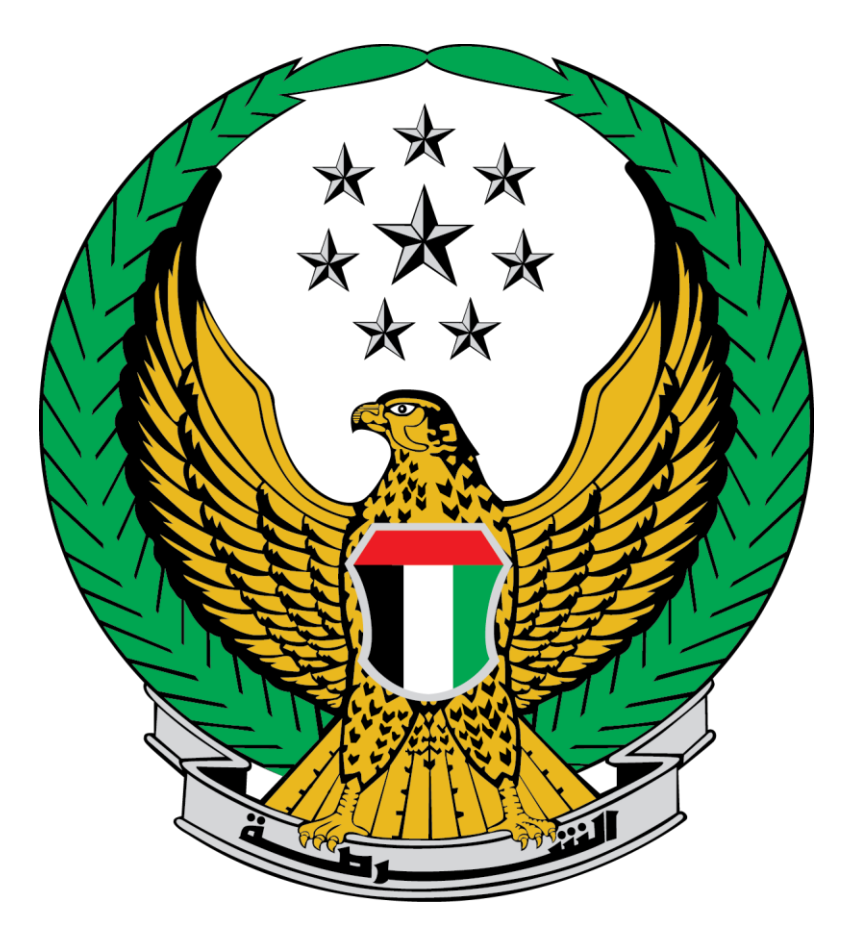

## Ministry of Interior

## **United Arab Emirates**

**Vehicle Ownership Renewal** 

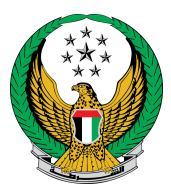

## To apply for vehicle ownership renewal application, follow the following steps:

1. Choose the **vehicle ownership renewal** service from the list of **vehicles services** that lay under **traffic services**.

|                           |                                        |                                                                   | Search here in services Q      |  |
|---------------------------|----------------------------------------|-------------------------------------------------------------------|--------------------------------|--|
|                           | TRAFFIC SERVICES                       |                                                                   | <b>#</b> i <b>=</b>            |  |
| Traffic Services          | Driving Vehicles<br>Licensing Services | Traffic Profile Traffic Fines Traffic<br>Services Services Accide | other Services Public Services |  |
| Policing Services         | Vehicle Details                        | Issuance of a Vehicle<br>Registration Card                        | Vehicle Ownership Renewal      |  |
| Punitive &<br>Reformatory | Start Service                          | Start Service                                                     | Start Service                  |  |
| Civil Defence<br>Services | Vehicle Ownership Tran                 | Lost Vehicle Registration Card                                    | Card Replacement               |  |
|                           | Start Service                          | Start Service                                                     | Start Service                  |  |

2. Select the vehicle plate number that you want to renew the vehicle ownership for.

| Vehicle Ownership Renewal                            |                                         |
|------------------------------------------------------|-----------------------------------------|
| Service Description                                  | Progress Percentage                     |
| In this service, you can renew your selected vehicle | registration card.                      |
| Traffic No. 1020025432                               |                                         |
| Select one of the following plate numbers:           | Q Search by plate number                |
| τογοτα                                               | ΤΟΥΟΤΑ                                  |
| <b>() () 12342</b>                                   | 8 8 2 2 2 2 2 2 2 2 2 2 2 2 2 2 2 2 2 2 |

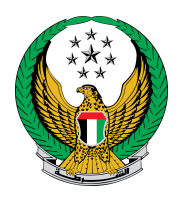

3. After selecting the vehicle plate number and if there are no restrictions or fines, the following page will appear where you have to enter your address then click on **next** button.

| Chassis No.   | JTHBJ46G172093066 Plate Number EIGHTH CATEGORY / ABU DHABI           |                                        |              | ABI / 12341 |                 |    |
|---------------|----------------------------------------------------------------------|----------------------------------------|--------------|-------------|-----------------|----|
|               | Restrictions                                                         |                                        | Service Fees |             | Payment Gateway |    |
| Step: Ser     | vice Fees                                                            |                                        |              |             | Search          | Q  |
| No.           | Description                                                          |                                        |              | •           | Amount (AED)    | •  |
| 1             | DELIVERY SE                                                          | RVICE FEES                             |              |             | 15              |    |
| 2             | Renewal of reg                                                       | Renewal of registration, private light |              |             | 350             |    |
|               | Total Amount                                                         | (AED)                                  |              |             | 365 AED         |    |
| Showing 1 to  | 2 of 2 entries                                                       |                                        |              |             |                 |    |
| To continue   | , Please fill you                                                    | ur address :                           |              |             |                 |    |
| Note: Will b  | Note: Will be delivered within 72 hours (Addresses inside UAE only). |                                        |              |             |                 |    |
| Emirate/Regio | on *                                                                 | Please Select                          | ~            |             |                 |    |
| Address *     |                                                                      | Please Enter Addre                     | 255          |             |                 |    |
|               |                                                                      | Enter text: your delivery              | address.     |             |                 |    |
| Mobile No. *  |                                                                      | 0508006209<br>ex. 05xxxxxxxx +9715x    | 009715000000 | ¢           |                 |    |
|               |                                                                      |                                        |              |             |                 |    |
|               |                                                                      |                                        |              |             | Ne              | XL |

4. To confirm redirecting to payment gateway click on **YES** button.

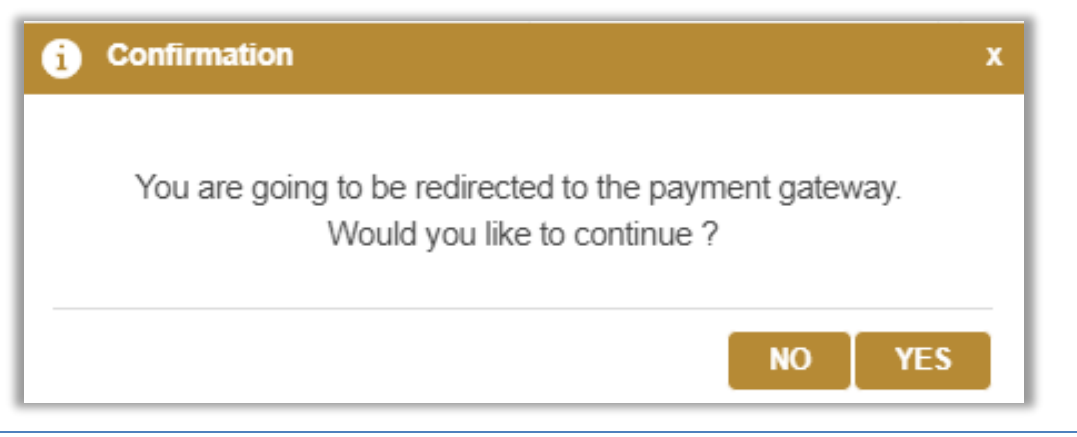

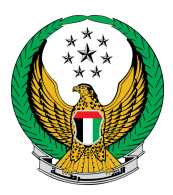

## 5. To pay your vehicle registration card renewal fees, enter the required card details then click on **Pay** button.

| Restrictions             | Ser    | vice Fees               | Payment             | Gateway  |  |
|--------------------------|--------|-------------------------|---------------------|----------|--|
| Step: Payment Gateway    |        |                         |                     |          |  |
| AMOUNT TO PAY            |        | Dhs. 365.00             |                     | <b>^</b> |  |
| Payment Method           |        |                         |                     |          |  |
| Accepted cards:          |        | VISA                    |                     | - 1      |  |
| Card number              | =      | Expiry month<br>January | Expiry year<br>2022 | -        |  |
| Validation Code ( CVV/CV | C/CID) | -                       |                     | - 1      |  |
| Cancel                   | Г      |                         | PAY                 |          |  |

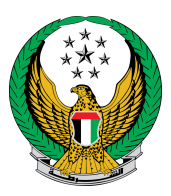

6. Evaluate your service experience through happiness meter screens

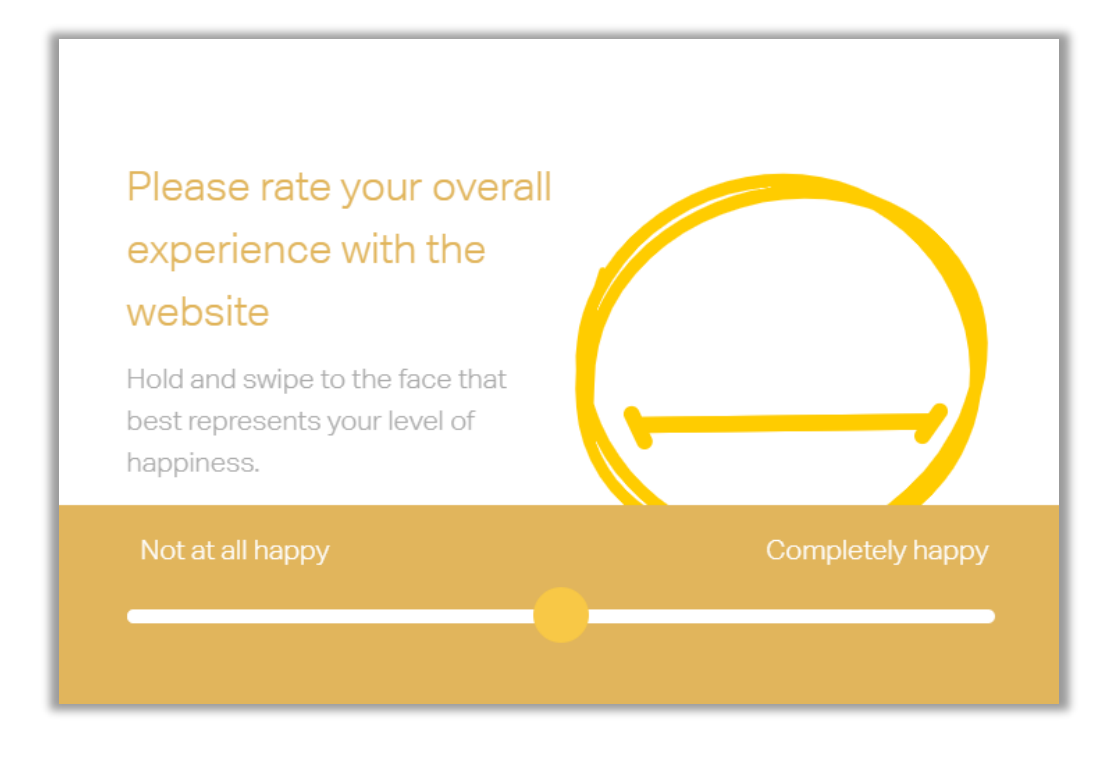

Check your Application details with the payment receipt on the following screen.

| Restrictions                       | Service Fees | Payment Gateway |  |
|------------------------------------|--------------|-----------------|--|
| Step: Payment Gateway              |              |                 |  |
| Payment Result                     |              |                 |  |
| Payment has been done successfully |              | ~               |  |
| Vehicle Receipt Information:       |              |                 |  |
| Receipt No. 1111111111             |              |                 |  |
| Receipt Date. 18/11/2019           |              |                 |  |
| Receipt Time. 12:00 AM             |              |                 |  |
| View Receipt Please click here     |              |                 |  |
| This is the new registration card  |              |                 |  |
|                                    |              |                 |  |